## Moxa Remote Connect Client Software User's Manual

Edition 1.0, January 2018

www.moxa.com/product

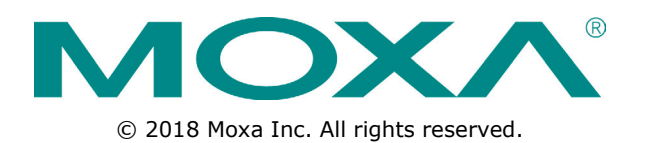

## Moxa Remote Connect Client Software User's Manual

The software described in this manual is furnished under a license agreement and may be used only in accordance with the terms of that agreement.

### **Copyright Notice**

 $\ensuremath{\textcircled{}}$  2018 Moxa Inc. All rights reserved.

### Trademarks

The MOXA logo is a registered trademark of Moxa Inc. All other trademarks or registered marks in this manual belong to their respective manufacturers.

### Disclaimer

Information in this document is subject to change without notice and does not represent a commitment on the part of Moxa.

Moxa provides this document as is, without warranty of any kind, either expressed or implied, including, but not limited to, its particular purpose. Moxa reserves the right to make improvements and/or changes to this manual, or to the products and/or the programs described in this manual, at any time.

Information provided in this manual is intended to be accurate and reliable. However, Moxa assumes no responsibility for its use, or for any infringements on the rights of third parties that may result from its use.

This product might include unintentional technical or typographical errors. Changes are periodically made to the information herein to correct such errors, and these changes are incorporated into new editions of the publication.

### **Technical Support Contact Information**

#### www.moxa.com/support

#### Moxa Americas

Toll-free:1-888-669-2872Tel:+1-714-528-6777Fax:+1-714-528-6778

#### Moxa Europe

Tel: +49-89-3 70 03 99-0 Fax: +49-89-3 70 03 99-99

#### <u>Moxa India</u>

Tel: +91-80-4172-9088 Fax: +91-80-4132-1045

#### Moxa China (Shanghai office)

Toll-free:800-820-5036Tel:+86-21-5258-9955Fax:+86-21-5258-5505

#### Moxa Asia-Pacific

| Tel: | +886-2-8919-1230 |
|------|------------------|
| Fax: | +886-2-8919-1231 |

## **Table of Contents**

| 1. | Installation          | 1-1 |
|----|-----------------------|-----|
| 2. | Introduction          | 2-1 |
| 3. | Function: Sign In     | 3-1 |
| 4. | Function: Device Pool | 4-1 |
| 5. | Function: Option      | 5-1 |
| 6. | Function: Log         | 6-1 |
| 7. | Function: Language    | 7-1 |

Download and save the Moxa Remote Connect client software from <u>https://moxaftp.box.com/v/mrcclient\_</u>to the target computer. The MRC-Client software can be installed on Windows-based systems including Windows 7, Windows 8, and Windows 10. Before installing the software, please make sure the system environment is equipped with **Microsoft .NET framework version 4.0 or newer versions.** Then, make sure the executable file is run with **ADMINISTRATOR** privilege to start the installation.

**NOTE** Windows 7 SP1 or later Windows versions are already embedded with .NET framework V4.5. You can double check it in the "Programs and Features" under the Control Panel.

STEP 1: Click on the saved file to start the installation with administrator privilege.

| ~                                       | <b>.</b> |                            |   |
|-----------------------------------------|----------|----------------------------|---|
| ~~~~~~~~~~~~~~~~~~~~~~~~~~~~~~~~~~~~~~~ |          | Open                       |   |
| MRC_0                                   | ۲        | Run as administrator       |   |
| 1-Beta                                  |          | Troubleshoot compatibility |   |
| 1703                                    |          | 7-Zip                      | • |
|                                         | •        | Copy to pCloud Sync        | • |
|                                         |          | Pin to Taskbar             |   |
|                                         |          | Pin to Start Menu          |   |
|                                         |          | Restore previous versions  |   |
|                                         |          | Send to                    | + |
|                                         |          | Cut                        |   |
|                                         |          | Сору                       |   |
|                                         |          | Create shortcut            |   |
|                                         |          | Delete                     |   |
|                                         |          | Rename                     |   |
|                                         |          | Properties                 |   |
|                                         |          |                            |   |

STEP 2: Accept Moxa's software license agreement. Then, click "Next" to continue.

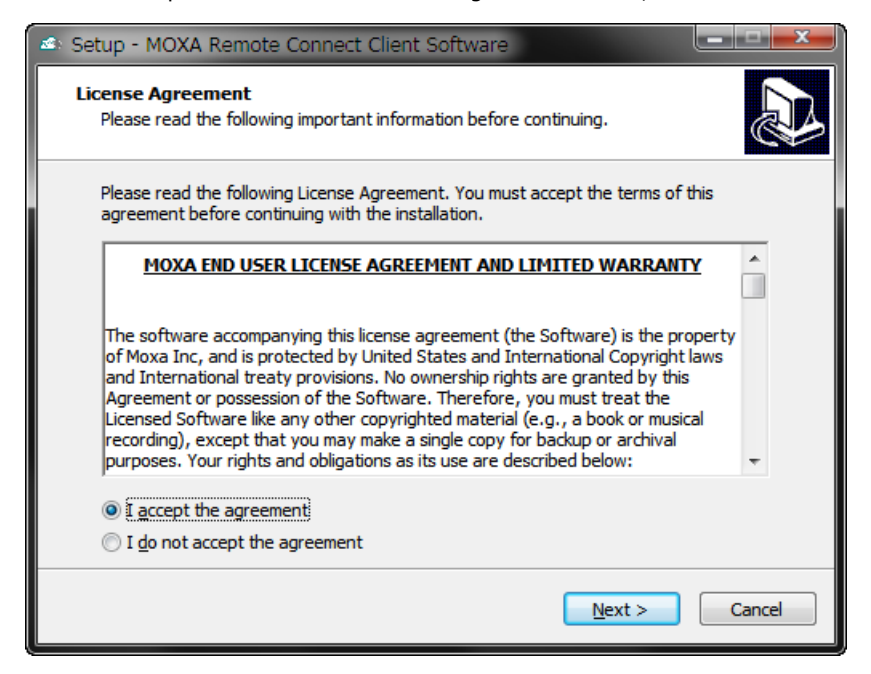

STEP 3: Choose if you want to create a shortcut on your desktop or not. Then, click "Next" to continue.

| 🔹 Setup - MOXA Remote Connect Client Software                                                                                        |       |
|----------------------------------------------------------------------------------------------------|-------|
| Select Additional Tasks<br>Which additional tasks should be performed?                                                               |       |
| Select the additional tasks you would like Setup to perform while installing MOXA<br>Remote Connect Client Software, then dick Next. |       |
| Additional shortcuts:                                                                                                    |       |
| Create a desktop shortcut                                                                                                    |       |
| < <u>Back</u> ext > C                                                                                                    | ancel |

STEP 4: Click "Install" when you are ready to install the software.

| 🗠 Setup - MOXA Remote Connect Client Software                                                                       |        |
|----------------------------------------------------------------------------------------------------|--------|
| Ready to Install<br>Setup is now ready to begin installing MOXA Remote Connect Client Software on<br>your computer. |        |
| Click Install to continue with the installation, or click Back if you want to review or<br>change any settings.     |        |
| Additional tasks:<br>Additional shortcuts:<br>Create a desktop shortcut                                             | *      |
|                                                                                                    | Crarel |
|                                                                                                    | Cancel |

STEP 5: Install the TAP-Windows virtual network interface. Agree with the OpenVPN license agreement and continue the process.

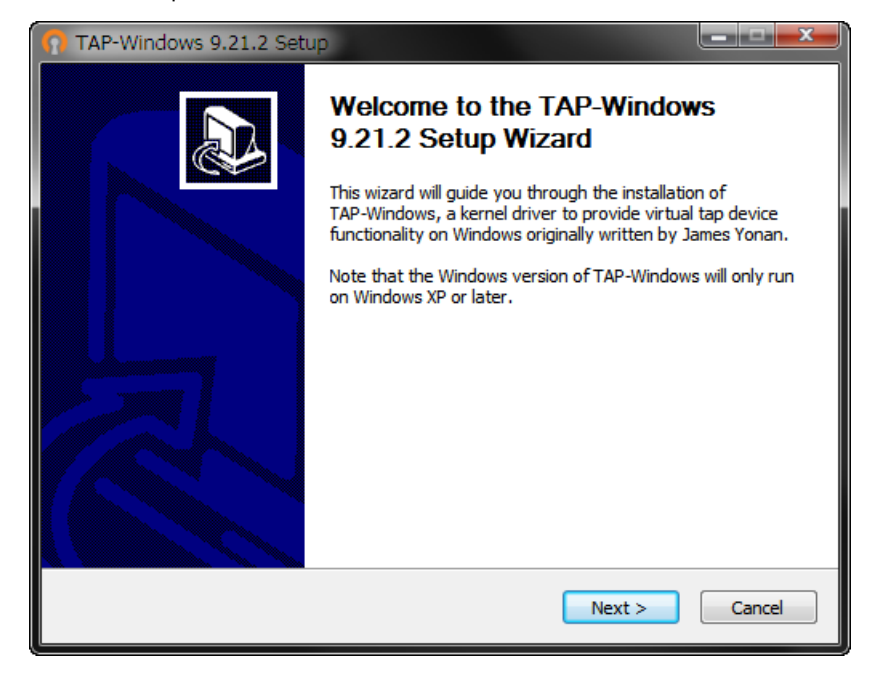

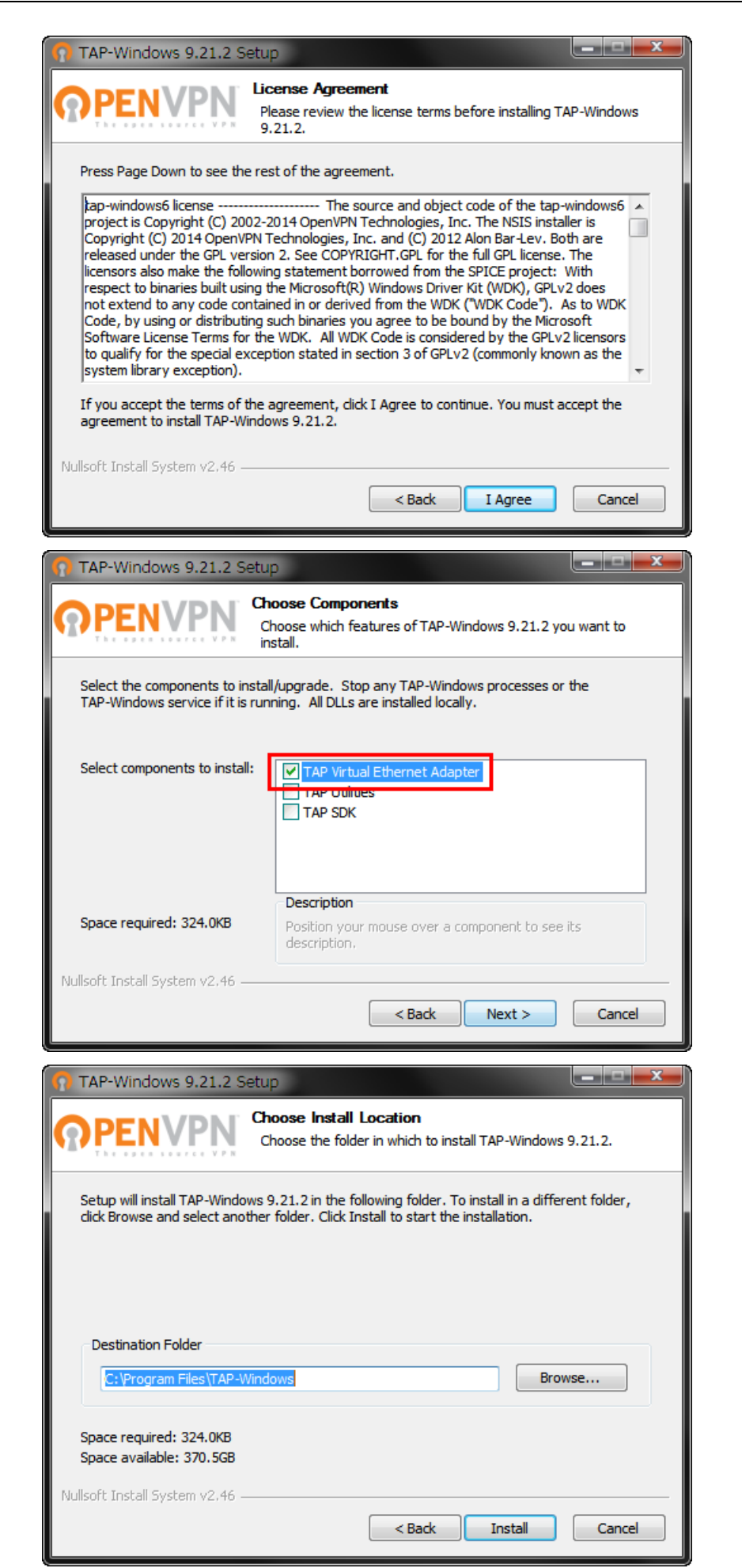

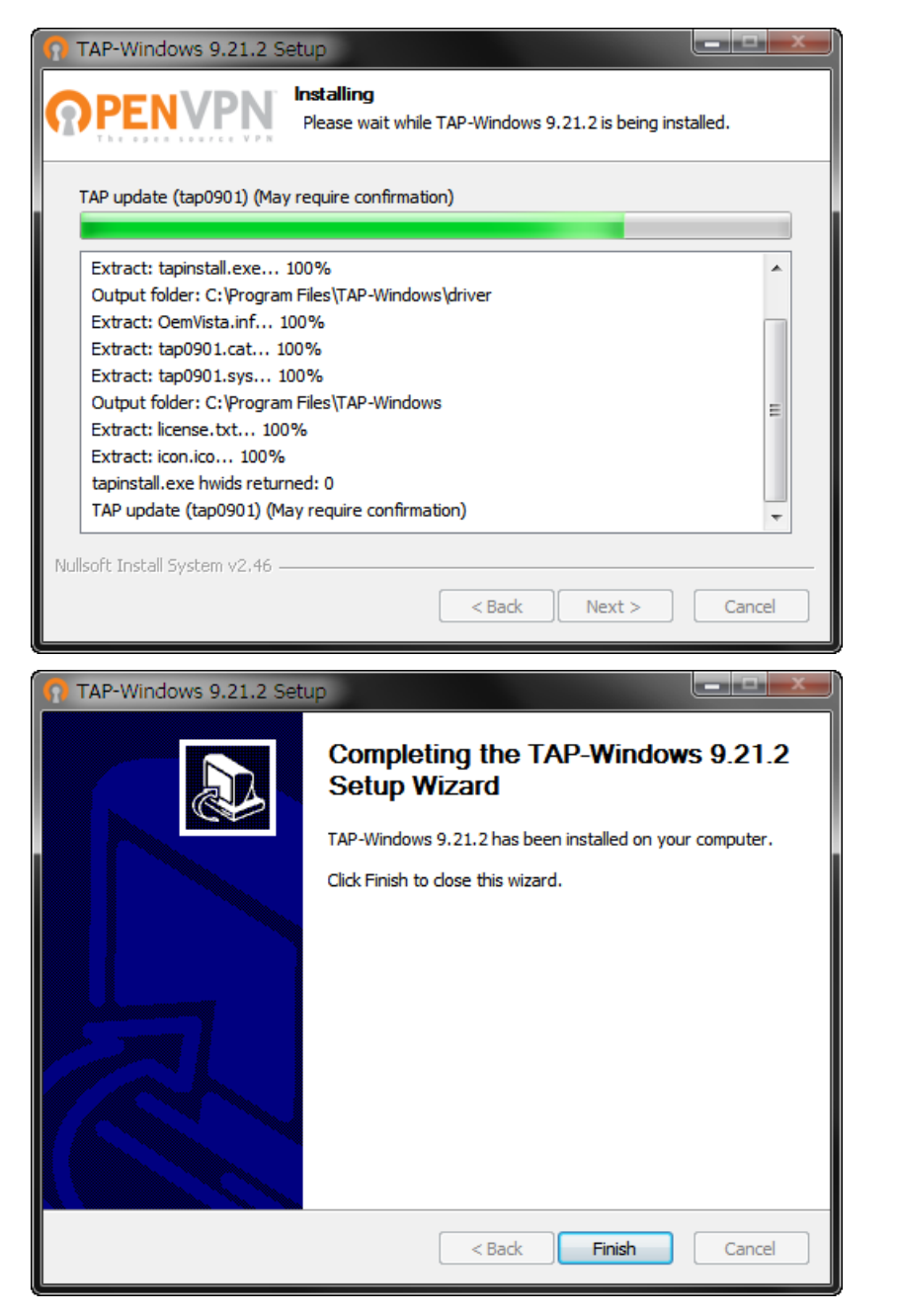

STEP 6: After successfully installing the TAP-Windows virtual network interface, you will see a new **"Moxa Remote Connect**" network interface.

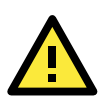

#### WARNING

In Windows 10 environment, users may need to change the network interface name manually if it does not change automatically.

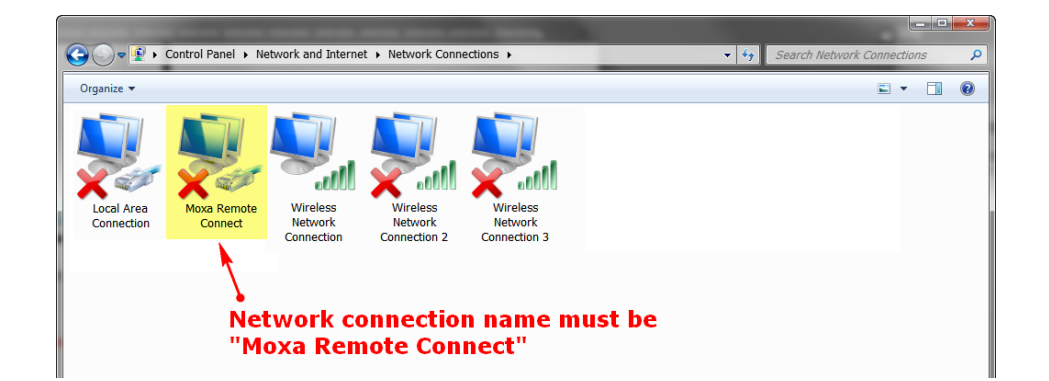

STEP 7: Run the MRC-Client software

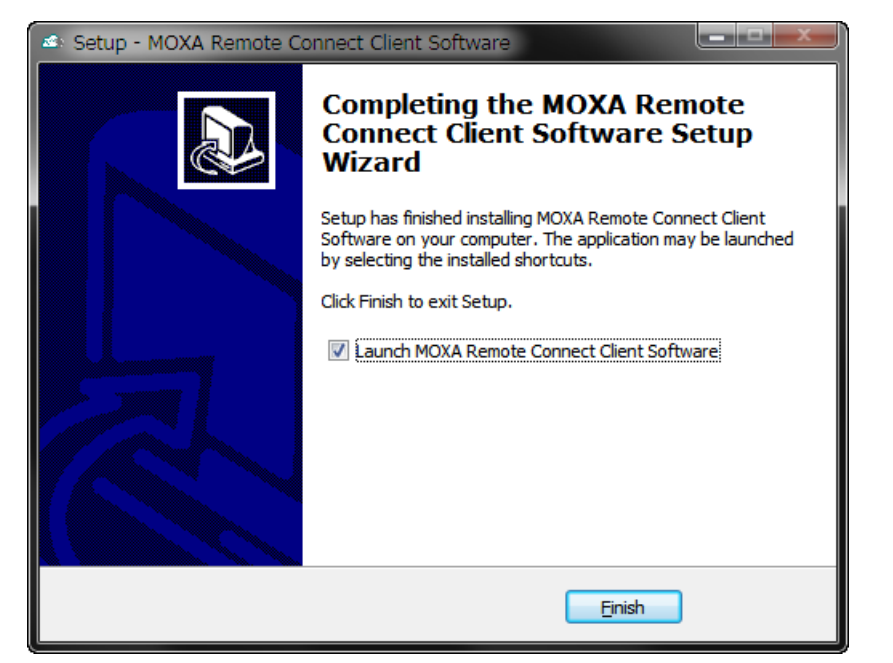

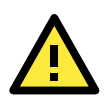

#### WARNING

If the wrong .NET Framework version is detected or not installed, you may see the below error message when running the MRC-Client. It is necessary to install the latest .NET Framework from Microsoft before running MRC-Client.

| Windows - A | Application Error                                                                                  |
|-------------|----------------------------------------------------------------------------------------------------|
| 8           | The application failed to initialize properly (0xc0000135). Click OK to terminate the application. |
|             | ОК                                                                                                 |

Download Microsoft .NET Framework from Microsoft's website: https://www.microsoft.com

2

## Introduction

Moxa Remote Connect client software (MRC-Client) is designed for computer-based devices, such as SCADA servers, application servers, log servers, or engineers' troubleshooting tools to connect with Moxa Remote Connect server (MRC-Server) and remote devices.

There are four major function blocks in the Moxa Remote Connect Client software user interface including buttons, operation area, system information, and the client status.

| Moxa Remote Connect Client                                                                                                    | Function Button    |
|----------------------------------------------------------------------------------------------------|--------------------|
| olgn in Dence Poor Option Cog Canguage nep                                                                                                    |                    |
| Import activation file     D:\i_peng\Downloads\i.peng@moxa.com (1).key     Apply                                                                                                    |                    |
| Input account information                                                                                                    |                    |
| Remote Connect Server mrcus.moxa.com                                                                                                    | Operation Area     |
| Client ID or E-mail CLIENT001                                                                                                    |                    |
| Login Password                                                                                                    |                    |
| Remember account Remember password                                                                                                    |                    |
| Test Connection Sign In Sign Out                                                                                                    |                    |
| Fri Jul 07 17:19:50 2017 OPTIONS IMPORT: route-related options modified<br>Fri Jul 07 17:19:50 2017 Preserving previous TUN/TAP instance: Moxa Remote Connect<br>Fri Jul 07 17:19:50 2017 Initialization Sequence Completed |                    |
| Fri Jul 07 17:19:51 2017 Sign in successfully<br>Fri Jul 07 18:09:34 2017 Sign out                                                                                                    | System Information |
|                                                                                                    | Client Status      |
| Status Signed In Visible Startup Mode Virtual IP                                                                                                    |                    |

| D:\li_peng\Downloads\li       | .peng@moxa.com (1).key                  |                                          | A                           | pply    |
|-------------------------------|-----------------------------------------|------------------------------------------|-----------------------------|---------|
| Input account informa         | ition                                   |                                          |                             |         |
| Remote Connect Server         | mrcus.moxa.com                          |                                          |                             |         |
| Device Group Code             | ale ale ale ale ale                     |                                          |                             |         |
| Client ID or E-mail           | CLIENT001                               |                                          |                             |         |
| Login Password                | ale ale ale ale ale ale ale ale ale ale | a ale ale ale ale ale ale ale ale ale al | 6 aje aje aje aje aje aje a |         |
| Remember account              | Remember password                       |                                          |                             |         |
|                               |                                         | Test Connection                          | Sign In                     | ign Out |
| ri Jul 07 17:19:50 2017 OPTIC | NS IMPORT: route-related options mo     | dified<br>Remote Connect                 |                             |         |

Click "Sign  $\mbox{In}{\sc "}$  and the window below will be displayed.

Users can choose either "Import activation file" or "Input account information" to sign into the connectivity portal. The activation file or the account information is provided by the Moxa Remote Connect Server portal administrator. Users need to click "Apply" to import the sign in information.

| Moxa Remote Connect Client                                                                                                    |                                                                                                    |                                              |                                         |             |
|----------------------------------------------------------------------------------------------------|----------------------------------------------------------------------------------------------------|----------------------------------------------|-----------------------------------------|-------------|
| Sign In Device Pool                                                                                                    | Option                                                                                                    |                                              | Log Lang                                | juage Help  |
| Import activation file                                                                                                    |                                                                                                    |                                              |                                         |             |
| D:\li_peng\Downloads\li.                                                                                                    | peng@moxa.com (1).key                                                                                                    |                                              |                                         | Apply       |
| Input account informa                                                                                                    | tion                                                                                                    |                                              |                                         |             |
| Remote Connect Server<br>Device Group Code<br>Client ID or E-mail<br>Login Password<br>Remember account                                                                         | mrcus.moxa.com ***** CLIENT001 ***********************************                                                         |                                              | et als de de de de de de de de de de de | ]<br>]<br>] |
| Fri Jul 07 17:19:50 2017 OPTIO<br>Fri Jul 07 17:19:50 2017 Presen<br>Fri Jul 07 17:19:50 2017 Initializ<br>Fri Jul 07 17:19:51 2017 Sign of<br>Fri Jul 07 18:09:34 2017 Sign of | NS IMPORT: route-related options r<br>ving previous TUN/TAP instance: Mo<br>ation Sequence Completed<br>successfully<br>ut | Test Connect<br>nodified<br>oxa Remote Conne | ion Sign In                             | Sign Out    |
| Status Signed In Visible                                                                                                    | Startup Mode                                                                                                    |                                              | Virtual IP                              |             |

Click on "Remember account" or "Remember password" or both to remember the information for the next time you sign in.

| D:\li_peng\Downloads\li       | peng@moxa.com (1).key                     | Apply                                   |
|-------------------------------|-------------------------------------------|-----------------------------------------|
| Input account informa         | tion                                      |                                         |
| Remote Connect Server         | mrcus.moxa.com                            |                                         |
| Device Group Code             | The star star star star                   |                                         |
| Client ID or E-mail           | CLIENT001                                 |                                         |
| Login Password                | *****                                     | ale ale ale ale ale ale ale ale ale ale |
| Remember account              | Remember password                         |                                         |
|                               | Test Conne                                | ection Sign In Sign Out                 |
| ri Jul 07 17:19:50 2017 OPTIO | NS IMPORT: route-related options modified |                                         |

After inputting your sign in information:

- Click "Test Connection", you can check if the Moxa Remote Connect Server is reachable.
- Click "Sign In" button, you can log into the Moxa Remote Connect Server with the input information.
- Click "Sign Out" button, you can log out the Moxa Remote Connect Server.

The system and connection initialization information window shows you the information when you operate the buttons.

**NOTE** If you see "Fail" information, please check if you have "Moxa Remote Connect" network interface on your computer.

| D:\li_peng\Downloads\li      | peng@moxa.com (1).key                     |                                           | App                 | oly   |
|------------------------------|-------------------------------------------|-------------------------------------------|---------------------|-------|
| Input account informa        | tion                                      |                                           |                     |       |
| Remote Connect Server        | mrcus.moxa.com                            |                                           |                     |       |
| Device Group Code            | ale ale ale ale ale                       |                                           |                     |       |
| Client ID or E-mail          | CLIENT001                                 |                                           |                     |       |
| Login Password               | ******                                    | nte alte alte alte alte alte alte alte al | a aja aja aja aja a |       |
| Remember account             | Remember password                         |                                           |                     |       |
|                              | Test                                      | Connection Si                             | gn In Sig           | n Out |
| i Jul 07 17:19:50 2017 OPTIC | NS IMPORT: route-related options modified |                                           |                     |       |

The MRC client software status bar shows the current status after user's operation.

- Signed In: turns to green when the client software successfully signs into the Moxa Remote Connect Server
- Visible: turns to green when this computer can be accessed by other clients in the same device group
- Startup Mode: turns to green when "Sign in at Windows Startup" is enabled in the option
- Virtual IP: after successful sign-in, this computer will get a virtual IP address from the Moxa Remote Connect Server

| Input account inform       | tion                                      |                                      |
|----------------------------|-------------------------------------------|--------------------------------------|
| Remote Connect Server      | mrcus.moxa.com                            |                                      |
| Device Group Code          | an an an an an                            |                                      |
| Client ID or E-mail        | CLIENT001                                 |                                      |
| Login Password             | ************                              | 1961 1962 1962 1962 1962 1962 1962 1 |
| Remember account           | Remember password                         |                                      |
|                            | Test Connection                           | Sign In Sign Out                     |
| Jul 07 17:19:50 2017 OPTIC | NS IMPORT: route-related options modified |                                      |
| Jul 07 17:19:50 2017 OPTIC | Test Connection                           | Sign In Sign                         |

## **Function: Device Pool**

After successfully signing into the Moxa Remote Connect Server, the software will list all the Moxa Remote Connect gateways and the connected remote devices in the device pool.

| Moxa Remote Connect Client            |                               |          |            |                 |      |  |
|---------------------------------------|-------------------------------|----------|------------|-----------------|------|--|
| Sign In Device Pool Option            |                               |          | Log        | Language        | Help |  |
|                                       |                               |          |            |                 |      |  |
| Device Name                           | Status                        | Tunnel   | Virtual IP | Local IP / MAC  |      |  |
| GW001                                 | 8                             |          | 10.10.1.1  |                 |      |  |
| Machine_01                            |                               | •        | 10.10.1.2  | 192.168.127.254 |      |  |
| Log Server                            |                               | <b>O</b> | 10.10.0.6  | -               |      |  |
|                                       |                               |          |            |                 | _    |  |
|                                       |                               |          |            |                 |      |  |
|                                       |                               |          |            |                 | _    |  |
|                                       |                               |          |            |                 |      |  |
|                                       |                               |          |            |                 |      |  |
|                                       |                               |          |            |                 |      |  |
|                                       |                               |          |            |                 |      |  |
|                                       |                               |          |            |                 |      |  |
| Refresh                               | Refresh Snapshot Save as Load |          |            |                 |      |  |
| Status Signed In Visible Startup Mode |                               |          | Vir        | tual IP 10.10   | .0.5 |  |

Users can monitor the online/offline status of the MRC-Gateway and remote devices. Green means the gateway or the local device is online, red means the device is offline, and grey means the status check is unavailable. (Note: users must enable "Health Check" in the gateway for remote devices, otherwise the button will change to grey as the status is unknown.)

| A Moxa Remote Connect Client          |        |        |              | -               | X    |
|---------------------------------------|--------|--------|--------------|-----------------|------|
| Sign In Device Pool Option            |        |        | Log          | Language        | Help |
| Device Name                           | Status | Tunnel | Virtual IP   | Local IP / MAC  |      |
| Group Remo                            |        |        | 10.10.1.1    | -               |      |
| Machine_01                            |        |        | 10.10.1.2    | 192.168.127.254 |      |
| Log Server                            |        |        | 10.10.0.6    | -               |      |
|                                       |        |        |              |                 |      |
|                                       |        |        |              |                 |      |
|                                       |        |        |              |                 |      |
|                                       |        |        |              |                 |      |
|                                       |        |        |              |                 |      |
|                                       |        |        |              |                 |      |
|                                       |        |        |              |                 |      |
|                                       |        |        |              |                 |      |
|                                       |        |        |              |                 |      |
| Refresh                               |        |        | Snapshot Sav | e as Load       |      |
|                                       |        |        |              |                 |      |
| Status Signed In Visible Startup Mode |        |        | Virt         | tual IP 10.10.0 | .5   |

Click on the buttons in the "Tunnel" column to start or close the connection with the remote device.

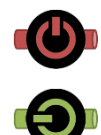

The tunnel is down. Click on the button to start the connection (the icon will become green).

The tunnel is live. Click on the button to close the connection (the icon will become red).

| Ioxa Remote Connect Client Sign In Device Pool Option |        |        | Log          | Language Hel    |
|-------------------------------------------------------|--------|--------|--------------|-----------------|
|                                                       |        | ₽      |              |                 |
| Device Name                                           | Status | Tunnel | Virtual IP   | Local IP / MAC  |
| <b></b> GW001                                         | 8      | •🕒•    | 10.10.1.1    | -               |
| _Machine_01                                           |        | •      | 10.10.1.2    | 192.168.127.254 |
| Log Server                                            |        | •      | 10.10.0.6    | -               |
|                                                       |        |        |              |                 |
|                                                       |        |        |              |                 |
|                                                       |        |        |              |                 |
|                                                       |        |        |              |                 |
|                                                       |        |        |              |                 |
|                                                       |        |        |              |                 |
|                                                       |        |        |              |                 |
|                                                       |        |        |              |                 |
|                                                       |        |        |              |                 |
| Refresh                                               |        | 9      | Snapshot Sav | e as Load       |
|                                                       | 7      |        |              |                 |

Once the tunnel is open, the virtual IP will turn to green.

| Ioxa Remote Connect Client            |        |           |              |                 |      |
|---------------------------------------|--------|-----------|--------------|-----------------|------|
| Sign In Device Pool Option            |        |           | Log          | Language        | Help |
|                                       |        |           |              |                 |      |
| Device Name                           | Status | Tunnel    | Virtual IP   | Local IP / MAC  |      |
| <b>GW001</b>                          | 8      | •         | 10.10.1.1    | -               |      |
| Machine_01                            |        | <b>()</b> | 10.10.1.2    | 192.168.127.254 |      |
| Log Server                            |        | •         | 10.10.0.6    | -               |      |
|                                       |        |           |              | ,               |      |
|                                       |        |           |              |                 |      |
|                                       |        |           |              |                 |      |
|                                       |        |           |              |                 |      |
|                                       |        |           |              |                 |      |
|                                       |        |           |              |                 |      |
|                                       |        |           |              |                 |      |
|                                       |        |           |              |                 |      |
|                                       |        |           |              |                 |      |
| Refresh                               |        |           | Snapshot Sav | re as Load      |      |
| Status Signed In Visible Startus Mode |        |           | Vie          |                 | 0.5  |

Users can look up the mapping table of virtual IP addresses to the real IP address of each remote device. If a device does not have a virtual IP, it means the "Auto IP Mapping" feature in the MRC-Gateway is disabled and users should access the remote device via its original local IP address.

| 🗢 Moxa | Remote Connect Client              |        |        |              |                 |      |
|--------|------------------------------------|--------|--------|--------------|-----------------|------|
| Sig    | gn In Device Pool Option           |        |        | Log          | Language        | Help |
|        |                                    |        |        |              |                 |      |
|        | Device Name                        | Status | Tunnel | Virtual IP   | Local IP / MAC  |      |
|        | <b>GW001</b>                       | 00     | •      | 10.10.1.1    |                 |      |
|        | -Machine_01                        |        | Ð      | 10.10.1.2    | 192.168.127.254 | KD   |
|        | Log Server                         |        | •      | 10.10.0.6    | -               | - 1  |
|        |                                    |        |        |              |                 |      |
|        |                                    |        |        |              |                 |      |
|        |                                    |        |        |              |                 |      |
|        |                                    |        |        |              |                 |      |
|        |                                    |        |        |              |                 |      |
|        |                                    |        |        |              |                 |      |
|        |                                    |        |        |              |                 |      |
|        |                                    |        |        |              |                 |      |
|        |                                    |        |        |              |                 |      |
|        | Refresh                            |        |        | Snapshot Sav | e as Load       |      |
|        |                                    |        |        |              |                 |      |
| Sta    | tus Signed In Visible Startup Mode |        |        | Virt         | tual IP 10.10.  | 0.5  |

- Click "Refresh" to refresh the device pool and get the latest update from MRC-Server.
- Click "Snapshot" to save the current device pool and connection status. This will make these setting the default settings the next time the MRC client software is run.
- Click "Save as" to save the current device pool to a \*.lst file.
- Click "Load" to load a saved .lst file and display the devices in the device pool.

| xa Remote Connect Client             |        |        |              |               |       |
|--------------------------------------|--------|--------|--------------|---------------|-------|
| Sign In Device Pool Option           |        |        | Log          | Language      | Help  |
|                                      |        |        |              |               |       |
| Device Name                          | Status | Tunnel | Virtual IP   | Local IP / MA | С     |
| <b>GW001</b>                         | 0.0    | •      | 10.10.1.1    | -             |       |
| Machine_01                           |        | •      | 10.10.1.2    | 192.168.127.2 | 54    |
| Log Server                           |        | •      | 10.10.0.6    | -             |       |
| ٢                                    |        |        |              |               |       |
| Refresh                              |        |        | Snapshot Sav | /e as Loa     | d     |
| tatus Signed In Visible Startup Mode |        |        | Vir          | tual IP 10.1  | 0.0.5 |

# **Function: Option**

| De Moxa Remote Connect Client         |     |            |         |
|---------------------------------------|-----|------------|---------|
| Sign In Device Pool Option            | Log | Language   | Help    |
| $\sim$                                |     |            |         |
| ✓ Sign in at Windows start up         |     |            |         |
| Visible in the device group           |     |            |         |
|                                       |     |            |         |
|                                       |     |            |         |
|                                       |     |            |         |
|                                       |     |            |         |
|                                       |     |            |         |
|                                       |     |            |         |
|                                       |     |            |         |
|                                       |     |            |         |
|                                       |     |            |         |
|                                       |     |            |         |
|                                       |     |            |         |
|                                       |     |            |         |
|                                       |     |            |         |
|                                       |     |            |         |
| Status Signed In Visible Startup Mode | Vir | tual IP 10 | .10.0.5 |

Click "Option" for advanced settings.

Enable "Sign-in at Windows starts up" to automatically connect with remote devices after Windows system bootup and the "Startup Mode" status will turn to green.

6

Users can check the history logs of the account sign-in and sign-out events. The activity of the remote machine connection is also recorded in the log book.

- Click "Refresh" to get the latest log from the Moxa Remote Connect Server within a defined period.
- Click "Save as" to save the log as an excel file.
- Click "Clear" to clear the display of event logs in the MRC-Client software. The history logs can be retrieved back by clicking "Retrieve".

| 🗆 Moxa Remote            | Connect Client                                     |               |             |
|--------------------------|----------------------------------------------------|---------------|-------------|
| Sign In                  | Device Pool Option                                 | Log Lai       | nguage Help |
|                          |                                                    | h>            |             |
| No.                      | Operation                                          | Date          | Time        |
| 1                        | Sign in to [VPN server domain name]                | JAN. 18, 2016 | 20:15:36    |
| 2                        | Sign out from [VPN server domain name]             | JAN. 18, 2016 | 20:15:36    |
| 3                        | Start up as Windows service                        | JAN. 18, 2016 | 20:15:36    |
| 4                        | Connect to remote devices [device name]            | JAN. 18, 2016 | 20:15:36    |
| 5                        | Connect to multiple remote devices or clients      | JAN. 18, 2016 | 20:15:36    |
| 6                        | Connect to remote client [client ID]               | JAN. 18, 2016 | 20:15:36    |
| 7                        | Disconnect from remote devices [device name]       | JAN. 18, 2016 | 20:15:36    |
| 8                        | Disconnect from multiple remote devices or clients | JAN. 18, 2016 | 20:15:36    |
| 9                        | Disconnect from remote client [client ID]          | JAN. 18, 2016 | 20:15:36    |
| 10                       | Save / Load device pool [file name]                | JAN. 18, 2016 | 20:15:36    |
| 11                       | Snapshot the device pool                           | JAN. 18, 2016 | 20:15:36    |
| 12                       | Clear the log history                              | JAN. 18, 2016 | 20:15:36    |
|                          |                                                    |               | Retrieve    |
| Status <mark>Si</mark> g | ned In Visible Startup Mode                        | Virtual I     | P 10.10.0.5 |

The default language is English. Users can import other language files to change the MRC-Client software language.

| Moxa Remote Connect Client            |                      |
|---------------------------------------|----------------------|
| Sign In Device Pool Option Log        | Language Help        |
|                                       |                      |
| Select Language                       |                      |
| Import Language File                  |                      |
|                                       |                      |
|                                       |                      |
|                                       |                      |
|                                       |                      |
|                                       |                      |
|                                       |                      |
|                                       | Apply                |
|                                       | Арру                 |
| Status Signed In Visible Startup Mode | Virtual IP 10.10.0.5 |